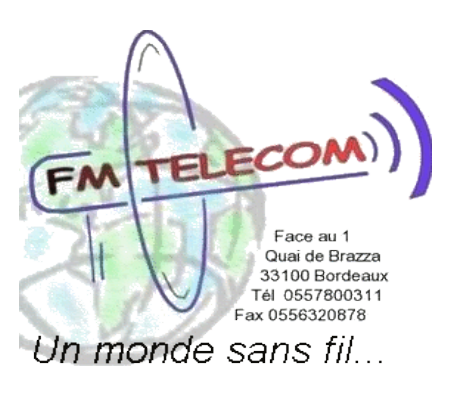

# Configuration des comptes d'e-mail dans le réseau FM Telecom.

Pour assurer le transport des emails sur Internet, il existe deux services, un pour envoyer, le SMTP, et un autre pour recevoir, le POP.

Le réseau FM Telecom dispose d'un serveur SMTP universel. Pour envoyer un e-mail, votre logiciel demande une autorisation au serveur d'envoi, puis le serveur prend en charge vos données pour les acheminer au serveur POP de votre correspondant.

# **Configuration des comptes**

Nous avons choisi pour exemple Outlook Express, mais tous les logiciels fonctionnent !

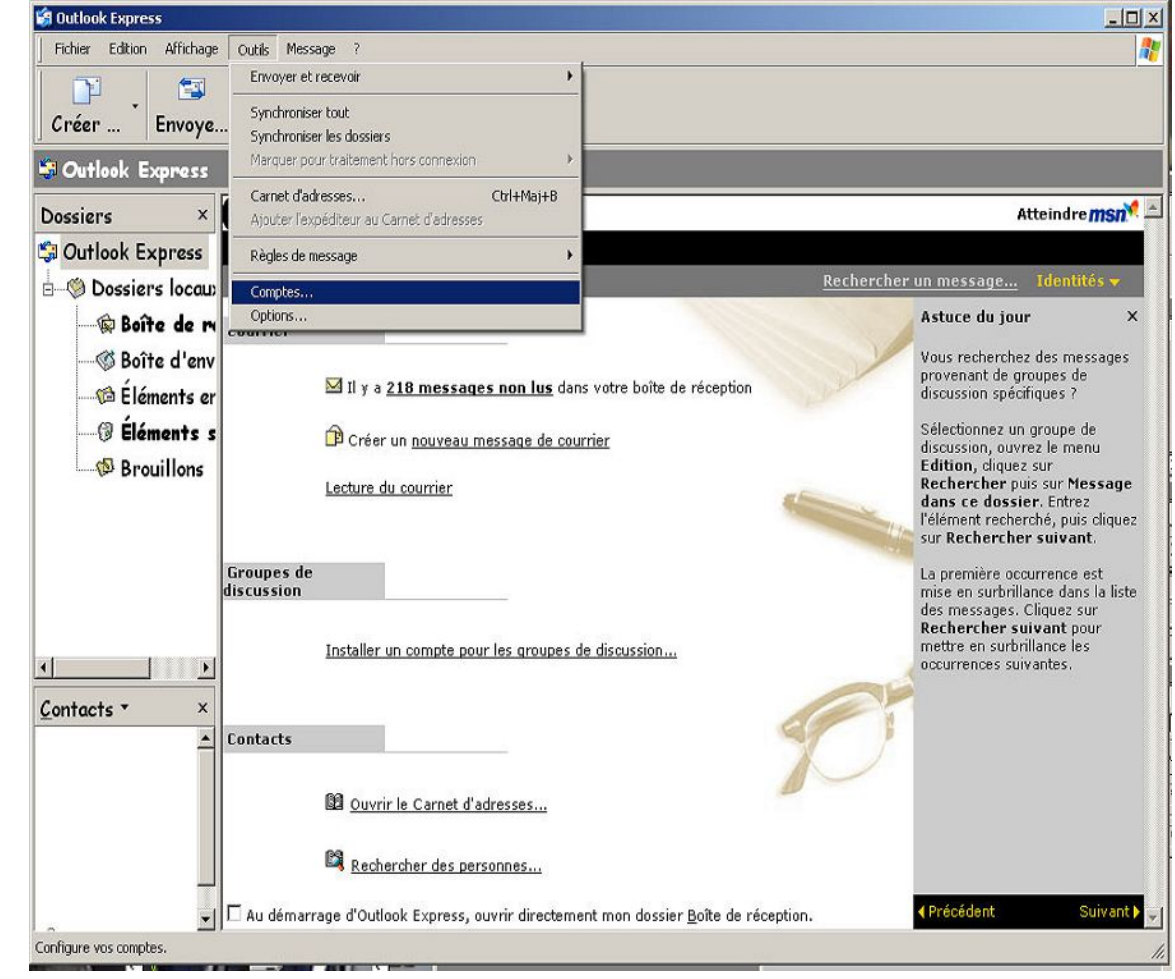

Démarrez votre logiciel Outlook Express et choisissez l'option **'Compte'** dans le Menu **'Outils'**  Puis vous sélectionnez soit :

une adresse qui existe déjà

ou

sélectionnez 'Ajouter' pour créer un nouveau compte.

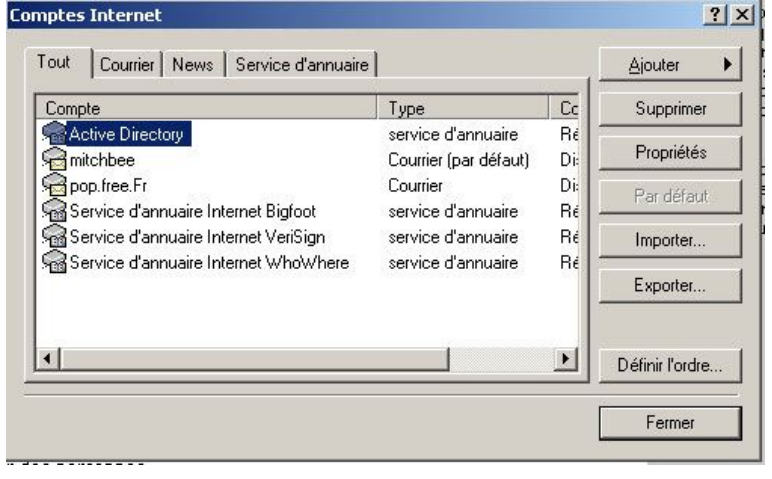

#### Si votre adresse n'est pas une adresse de chez FM Telecom :

saisissez le serveur POP de votre fournisseur (ici free) dans le champ Courrier entrant (POP3) :

puis 'smtp.fmtelecom.net' dans Courrier sortant (SMTP).

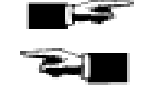

#### Si votre adresse est une adresse de chez FM Telecom :

saisissez le serveur 'pop.fmtelecom.net' puis 'smtp.fmtelecom.net' dans 'Courrier sortant' (SMTP).

| tch        | 💼 Propriétés de                                                                                                    | <u>? ×</u>                                     |
|------------|----------------------------------------------------------------------------------------------------|------------------------------------------------|
|            | Général Serveurs Connexion Sécurité Avancé                                                                                            | message.                                       |
|            | Informations sur le serveur                                                                                                    | stuce du j                                     |
| <u>55a</u> | Mon serveur de messagerie pour courrier entrant est un se<br>POP3                                                                     | rveur pus recherc<br>ovenant de<br>scussion sp |
|            | Courrier entrant (POP3) : pop.free.fr                                                                                                 | electionnez                                    |
| npt        | Courrier sortant (SMTP) : smtp.fmtelecom.net                                                                                          | ?×                                             |
| Tou        | Serveur de messagerie pour courrier entrant                                                                                           | <b>, , ,  </b>                                 |
| Co         | Nom du compte : email@free.fr                                                                                                    | rimer                                          |
| 2          | Mot de passe :                                                                                                    |                                                |
|            | Mémoriser le mot de passe<br>Connexion utilisant l'authentification par mot de passe s<br>Serveur de messagerie pour courrier sortant | sécurisé                                       |
|            | Mon serveur requiert une authentification Paramèt                                                                                     | res                                            |
| •          |                                                                                                    | ordre                                          |
|            | OK Annuler                                                                                                    | Appliquer ner                                  |
| es pe      | rsonnes                                                                                                    |                                                |

Cochez maintenant la case **'Mon serveur requiert une athentification** et cliquez **'Paramètres''** pour accèder à la dernière étape !

### Renseignez le Nom du compte et le Mot de passe :

Votre fournisseur d'accès ou FM Telecom vous ont communiqué ces informations.

| Informations d'ouvertu                | re de session                                                |  |
|---------------------------------------|--------------------------------------------------------------|--|
| C Utiliser des para<br>messagerie pou | mètres identiques à ceux du serveur de<br>r courrier entrant |  |
| Ouvrir la session                     | n en utilisant                                               |  |
| Nom du compte :                       | votre-email@fmtelecom.net                                    |  |
| Mot de passe :                        | mot de passe                                                 |  |
|                                       | Mémoriser le mot de passe                                    |  |
|                                       | ant l'authentification par mot de passe sécurisé             |  |

## Si votre adresse n'est pas une adresse de chez FM Telecom :

saisissez les identifiants que vous nous avons communiqués. Dans le doute, appelez la HOT LINE au 0557800311

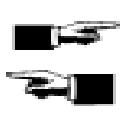

#### Si votre adresse est une adresse de chez FM Telecom :

saisissez votre email complet (avec le @fmtelecom.net) et le mot de passe de votre compte email que nous vous avons communiqué.

Cliquez sur 'OK' pour finir l'opération.

Pour toute information supplémentaire, Appelez la HOT LINE au

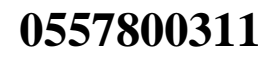